## 電子ブック(Maruzen eBook Library)への アクセス方法は3種類あります

1. OPAC(蔵書検索)経由

学内ネットワーク上にある端末から利用できます。 図書館ホームページのOPACで図書の検索をします。 2. リモートアクセスサービス経由 自宅など学外から利用する場合は、リモート アクセスの事前登録が必要です。(2-①) 3. ホームページ上の「電子ブック(OPAC)| 経由 電子ブックに限定し、OPAC経由で利用できます。

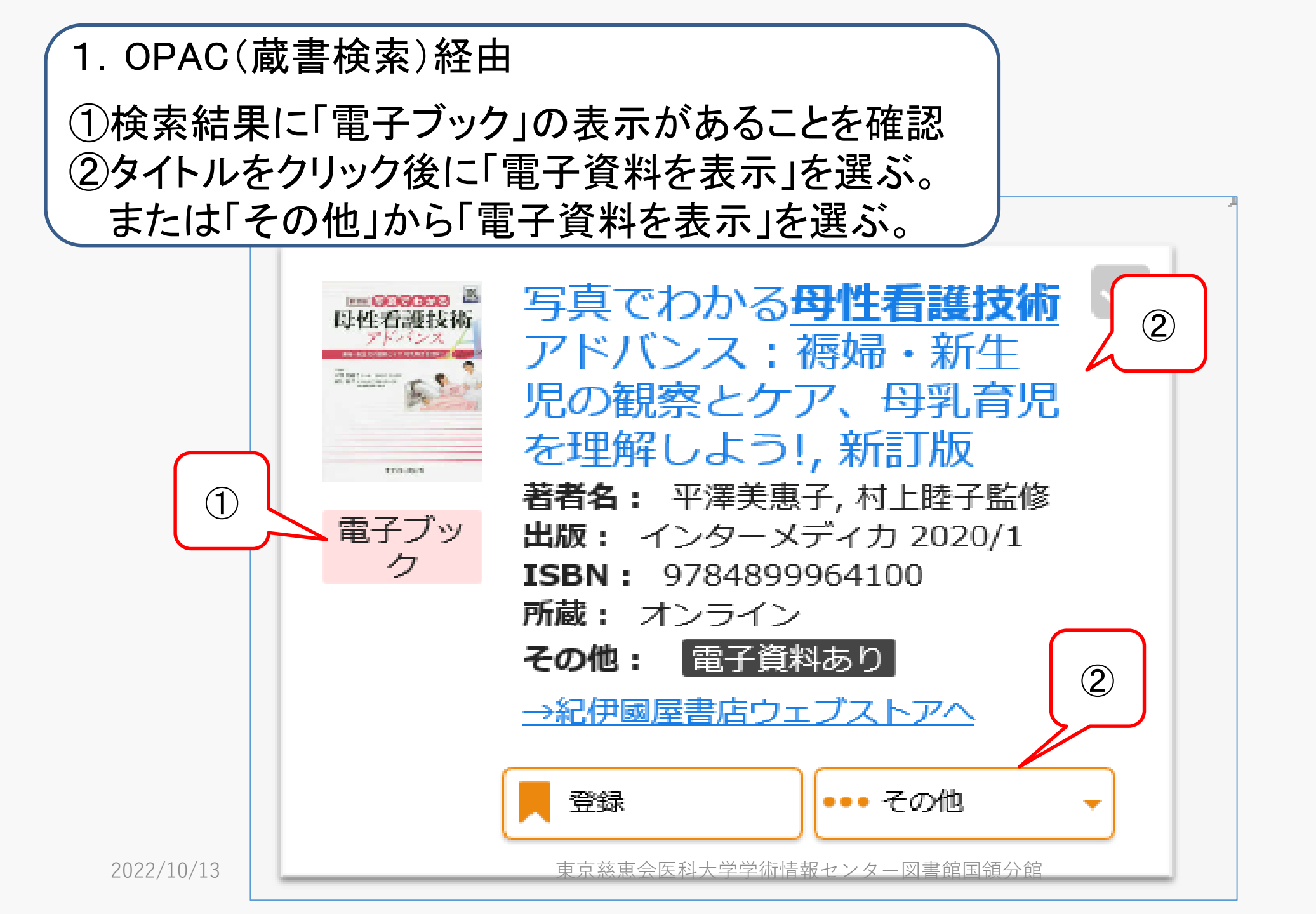

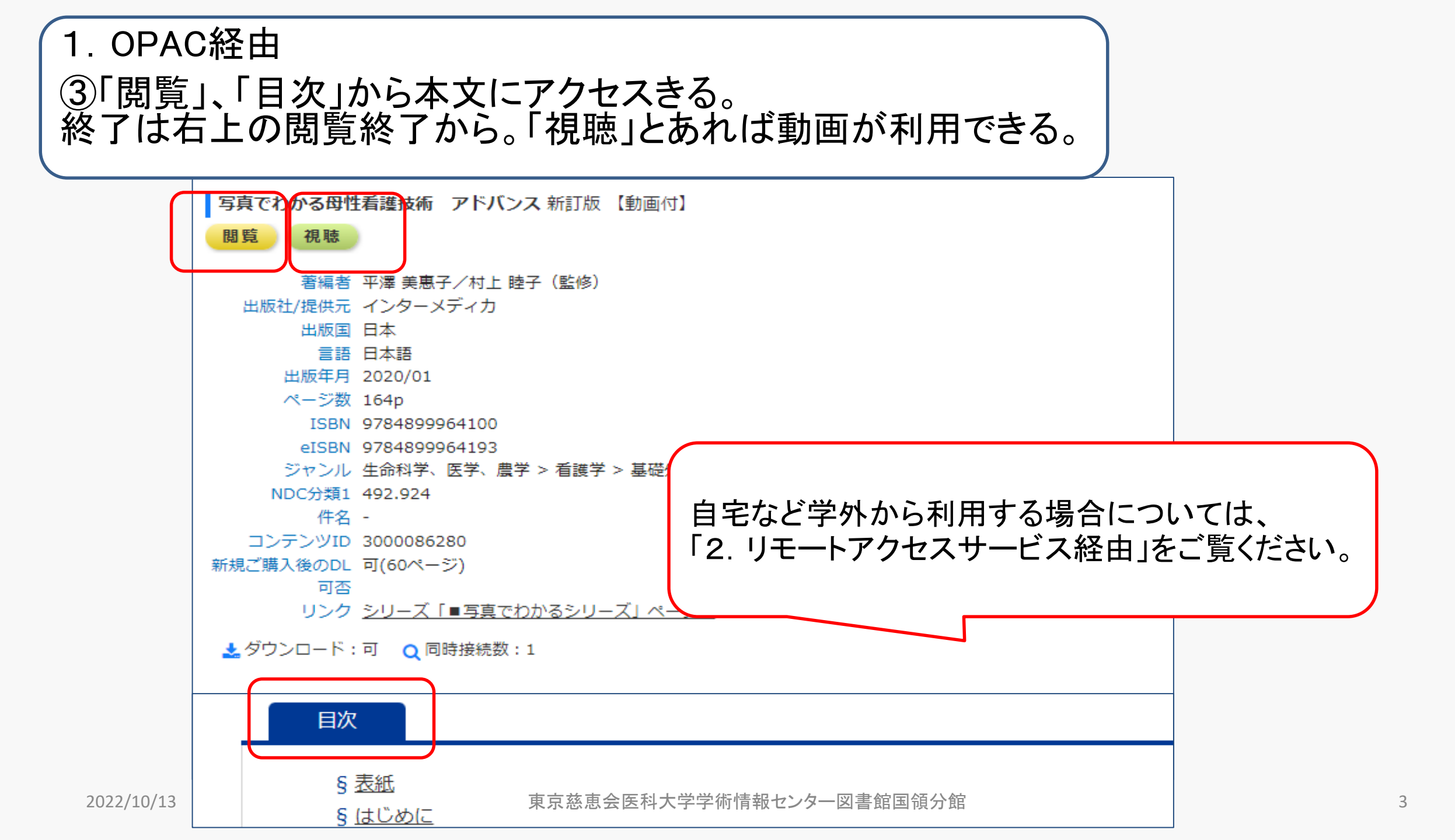

1. OPAC経由 ④動画の場合「視聴」を選択後、「読む」を選ぶと動画の取り込みが開始される。 終了後はログアウトを忘れずに。

| mel0004882 さん | <b>슈</b> トップ >                                                                                                    |  |
|---------------|----------------------------------------------------------------------------------------------------|--|
| ログアウト         | うく     資料を探す     フリーワード検索     検索     + 詳細検索                                                                                                    |  |
|               | 資料詳細                                                                                                    |  |
|               | 「「「「「「」」」」」。              「「」」」」。              「「」」」」。              「「」」」」。              「「」」」」。              「「」」」」。              「「」」」」。              「「」」」」。              「「」」」」。              「「」」」」。              「「」」」             「「」」」」。              「「」」」             「「」」」                                                                                                    |  |
|               | Windows Mac<br>ios Androi<br>ios Androi<br>ios |  |

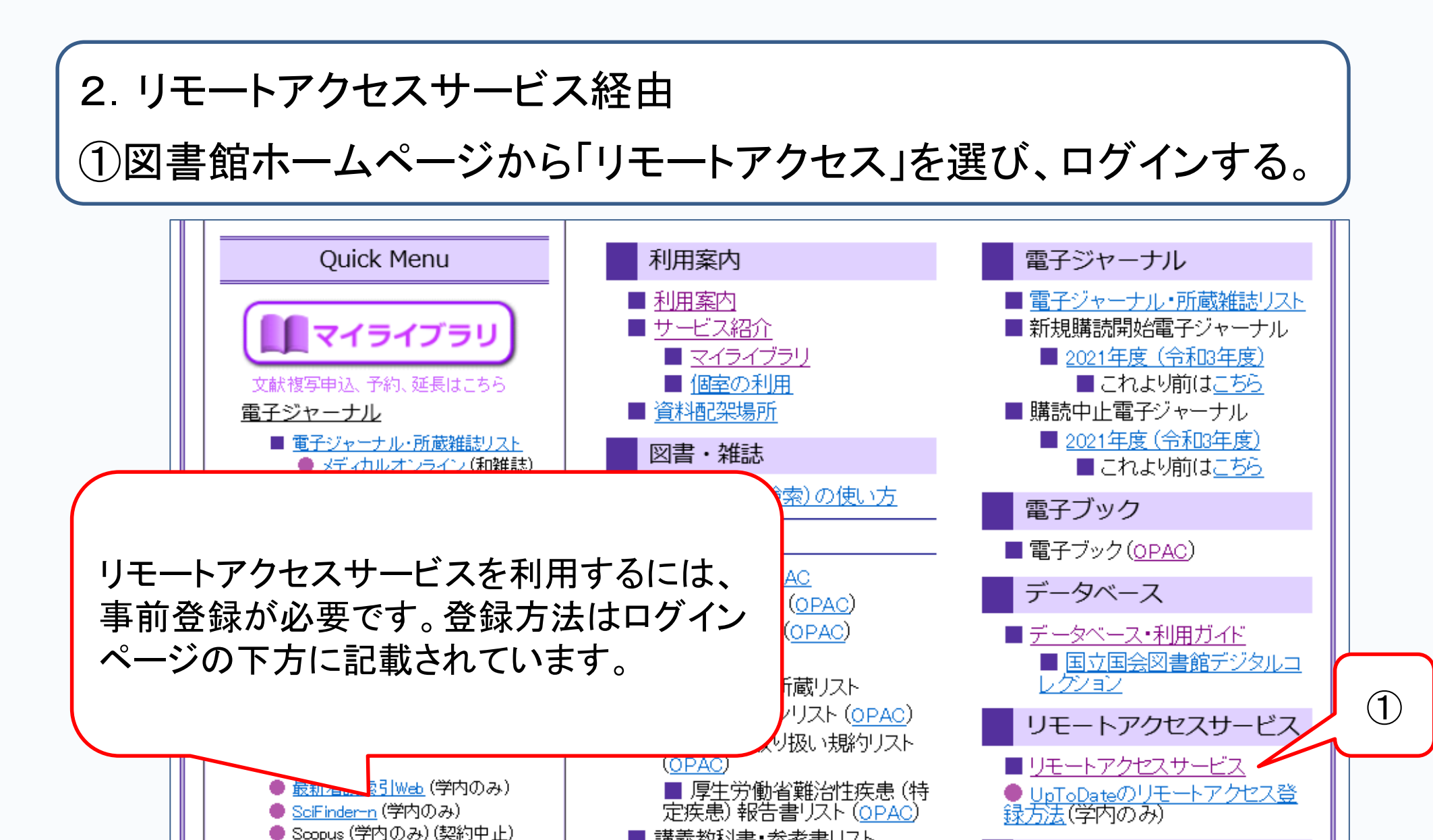

🛑 Un ToDate (学内のみ)

Flsevier社需子ジャーナル

■ 講義教科書・参考書リスト

電子ジャーナル&データペース メニュー

2. リモートアクセスサービス経由
②ユーザ名、パスワードを入力しログインする。
③メニューからMaruzen eBook Libraryを選ぶ。

ッオンライン利用再開(2021年10月8日)】 (<u>量ダウンロード発生(10/5『レジデントノート』誌)</u> 日〜10月3日に、『レジデントノート』誌(メディカルオンラィ す。

/ - ト』誌の利用について、「1号の半分以上の論文のダウンロ・

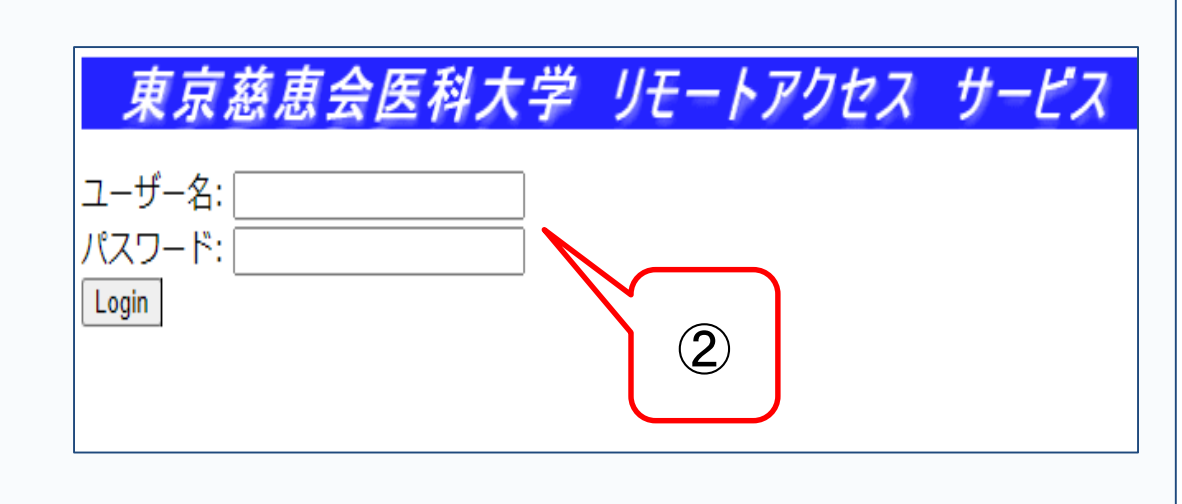

## The Cochrane Library Ovid RefWorks 医中誌Web ProQuest: Health & Medical Complete PubMed (本学専用入口) CURRENT Medical Diagnosis & Treatment 2021 Harrison's Principles of Internal Medicine Rosen's Breast Pathology 今日の診療 電子ジャーナル 和雑誌電子ジャーナル(メディカルオンライン)

<u>AMA Manual of Style Online, 11th ed.</u> <u>化学書資料館(医学科1年生、看護学科学生のみ利用可)</u>

Educational Video Online

Maruzen eBook Library

<u>Elsevier電子ジャーナル (ScienceDirect)</u>

東京慈恵会医科大学学術情報センター図書館国領分館

3

JUN/NUL

| 2. リモートアク<br>④Maruzen eBo<br>初期設定では、<br>選択されている                         | セスサービス経由<br>ok Libraryの検索画面が表示される。<br>「簡易検索」、「購読契約しているタイトルから検索」が<br>ん 慈恵大学<br>ので、必要に応じて変更する。           |
|-------------------------------------------------------------------------|----------------------------------------------------------------------------------------------------|
| 🛤 あなたの閲覧履歴                                                              | 簡易検索 詳細検索 コード検索 →新着一覧→購読一覧                                                                             |
| 閲覧履歴はありません。                                                             | 検索 🔷 全てのタイトルから検索 🔘 購読契約しているタイトルから検索                                                                    |
| 🔎 絞り込み                                                                  | 種別 ✓ 全てのコンテンツ PDF 読上 動画                                                                                |
| 出版年                                                                     |                                                                                                    |
| • <u>2022</u> 18                                                        |                                                                                                    |
| <ul> <li><u>2021</u> 38</li> <li><u>2020</u> 62</li> </ul>              |                                                                                                    |
| • <u>2019</u> <b>53</b>                                                 | << 最初へ <前へ 1 2 3 4 5 次へ> 最後へ>>                                                                         |
| <ul> <li><u>2018</u></li> <li>19</li> <li>2017</li> <li>10</li> </ul>   | 1件~20件表示 / 263件中                                                                                       |
| <ul> <li><u>2017</u></li> <li><u>2016</u></li> <li><u>10</u></li> </ul> |                                                                                                    |
| • <u>2015</u> 6                                                         | 医学史事典 医学史事典                                                                                            |
| <ul> <li>2014 1</li> <li>2013 7</li> </ul>                              | 閲覧     一ひと目でわかる基礎知識     通過の扱いの     一美例とポイントでわかる       またまま     日本医中学会(編)     上患者対応一第2版     通過の書き方と応募戦略 |
| 2022/10/13 +さらに表示                                                       | → 出版社/提供元 丸善出版<br>出版年 現最多語会医科大学学術情報センター図書館国領分館森田,将 閲覧<br>開覧                                            |

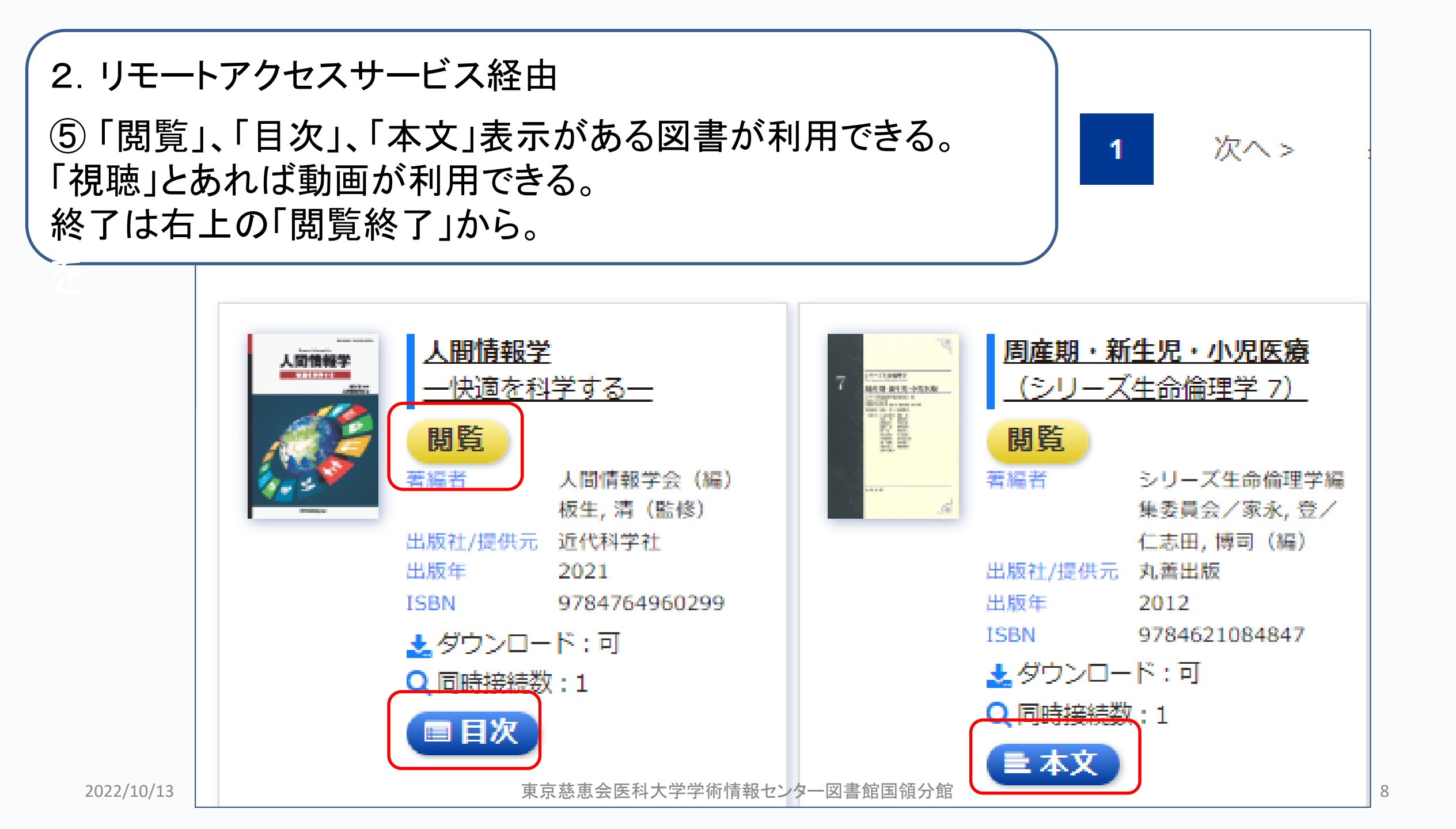

## 3. ホームページ上の「電子ブック(OPAC)」経由 ①ホームページから「電子ブック(OPAC)」を選ぶ。

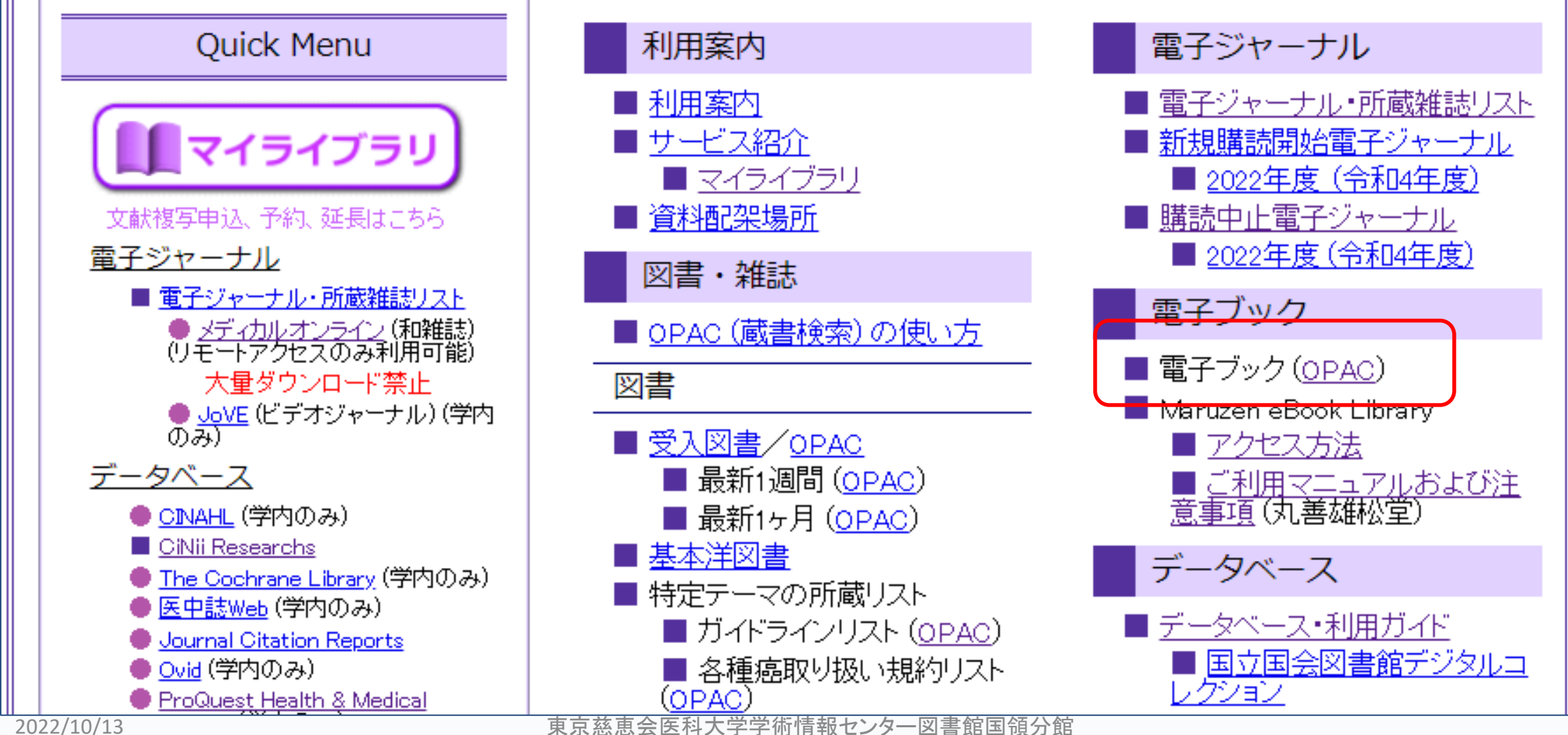

## 3. ホームページ上の「電子ブック(OPAC)」経由 ②利用可能な電子ブック情報がリストされる。

トップ画面 > 一覧画面 通常検索 全343件1~10 お薦め順 並び順 \$ 同じ条件で探す · 選択数: 0件 全選択 全解除 ■ 一括登録 [1] 文献管理 絞り込み 医学史事典,:electronic bk 遺伝学の百科事典:継承と多様性の BET: ELLA 医学史事典 著者名: 日本医史学会編 源/Encyclopedia of genetics: orig 資料種別 出版: 丸善出版 2022/7 全解除 in of inheritance and diversity, : e ISBN : 9784621307243 図書 0 lectronic bk 所蔵: オンライン 雑誌 0 著者名: 日本遗伝学会編 その他: 電子資料あり 雑誌巻号 0 電子ブッ 電子ブッ 出版: 丸善出版 2022/1 →紀伊國屋書店ウェブストアへ 視聴覚 ク ISBN : 9784621306604 ク 0 所蔵: オンライン **重**子ブック 343 🖂 その他: 電子資料あり 所蔵館 全解除 →紀伊國屋書店ウェブストアへ オンライン 343 🖂 登録 登録 ・・・ その他 ••• その他 著者 全解除 日本臨牀社 12 🖂 医学映像教育センター 11 🖂 いまさら訊けない!透析患者薬剤の考 RADP 外国人患者が来ても困らない外来診 南学,正臣 7 🖂 . 1 R 療のための英会話: ノンネイティブ えかた,使いかたQ&A,:electronic 株式会社医学映像教育セ… 6 🖂 の多様な英語の聞き取りにも!,:ele 更いかた bk, Ver.3 鈴木,みずえ 6 🖂 著者名: 加藤明彦編著 ctronic bk, 増補新装版 2222 もっと見る 出版: 中外医学社 2022/6 著者名: Norma E. Wyse, 小林ひろみ著 ISBN : 9784498224780 電子ブッ 出版: メジカルビュー社 2022/4 電子ブッ 件名・キーワード 全解除 所蔵: オンライン ク ISBN : 9784758309684 ク 牛合倫理 18 🖂 その他: 電子資料あり 所蔵: オンライン

東京慈恵会医科大学学術情報センター図書館国領分館

ブックマーク ログイン English ヘルプ A ゲストさん マイライブラリ